## "中国政府奖学金来华留学管理信息系统"操作说明

第1步:访问以下链接,点击"中国政府奖学金来华留学管理信息系统"进入申请界面。<u>http://www.csc.edu.cn/studyinchina</u>或<u>www.campuschina.org</u> 第2步:请仔细阅读"注意事项",并在完成阅读后点击"下一步"继续您的申 请。

第3步:使用"用户名/注册邮箱"及"密码"登录,新用户请点击"学生注册"。 第4步:填写正确的"留学项目种类"及"受理机构编号",留学项目种类和受 理机构编号是"中国政府奖学金来华留学管理信息系统"中的必填内容。您的"留 学项目种类"为:A类,"受理机构编号"为:0961。

申请人填写后,系统会自动显示所填写的代码代表的受理机构的名称。留学项目 种类和受理机构编号存在对应关系,如果填写错误,奖学金受理机构将无法收到 在线申请信息。

第5步:根据页面左侧列表逐一完成所有申请信息的录入并上传补充材料,请确保信息及材料的完整、准确和真实。

如果对"学科门类"有疑问,可从"帮助"菜单下载"专业对照表"。

**第6步**:提交申请前请仔细检查各项信息及补充材料。系统中提交的申请材料将 作为申请院校确认录取的唯一依据。

第7步:申请被受理前,申请人可通过点击"撤回并修改申请"对已提交的申请 进行修改。申请被撤回修改后,申请人须再次提交,否则该申请将无法被受理。 第8步:申请提交后,可点击"打印申请"下载并打印申请表。

**第9步:**如受理机构要求,请将纸质申请表与其他补充材料提交至受理机构。

注意:建议使用火狐或 IE 11 浏览器,如果使用 IE 浏览器,请去掉浏览器的"兼 容性视图模式"后使用。

申请人须使用中文或英文完成全部申请信息的填写。